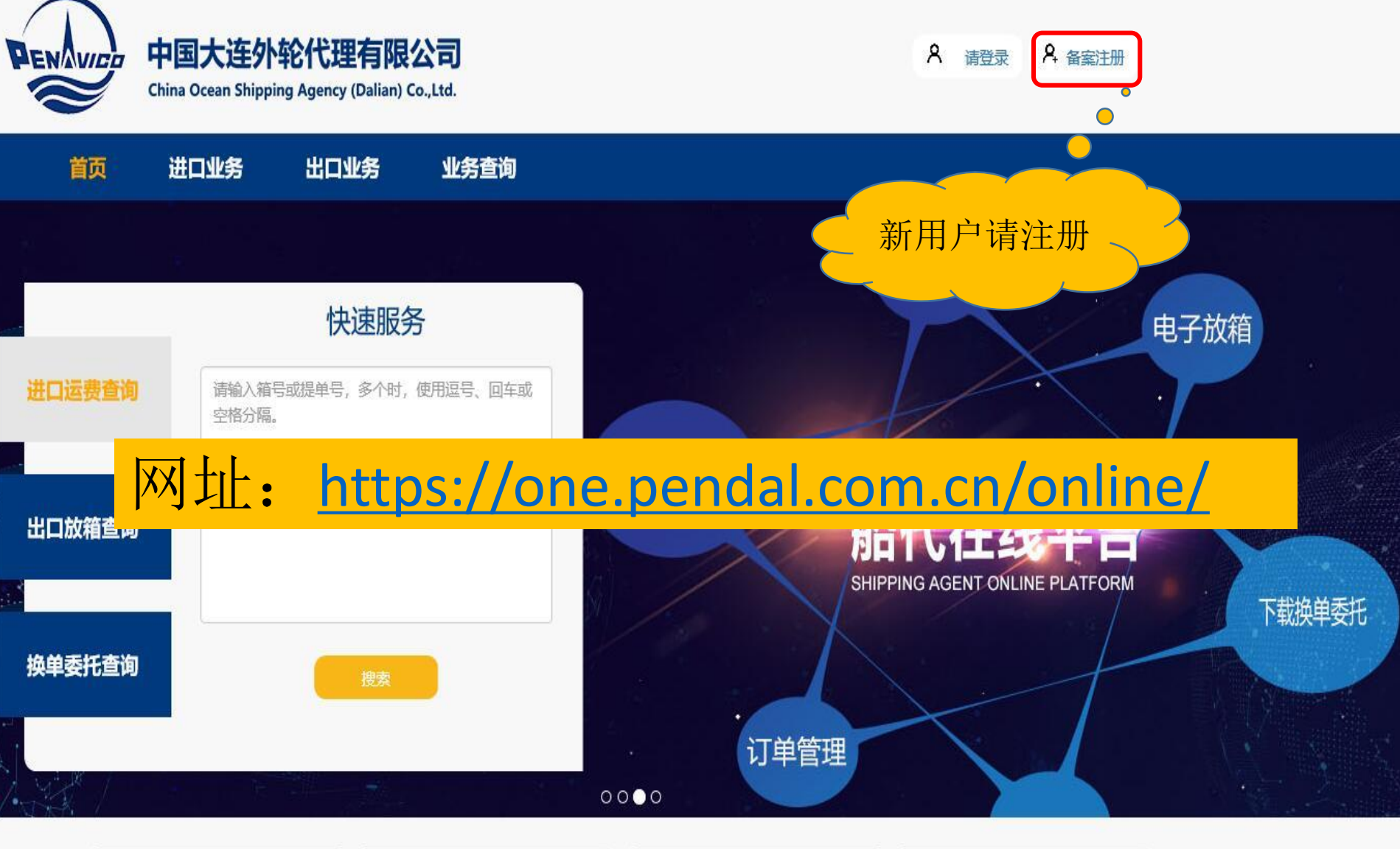

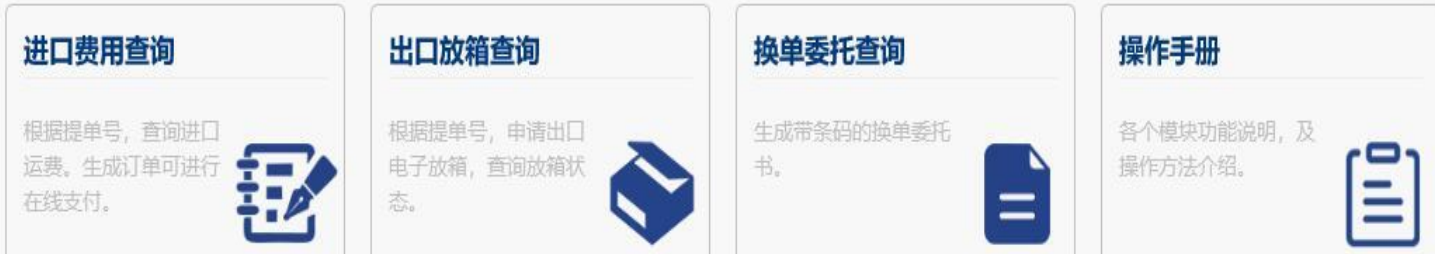

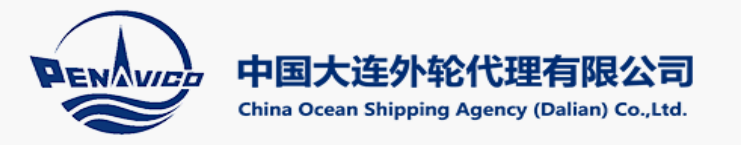

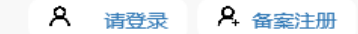

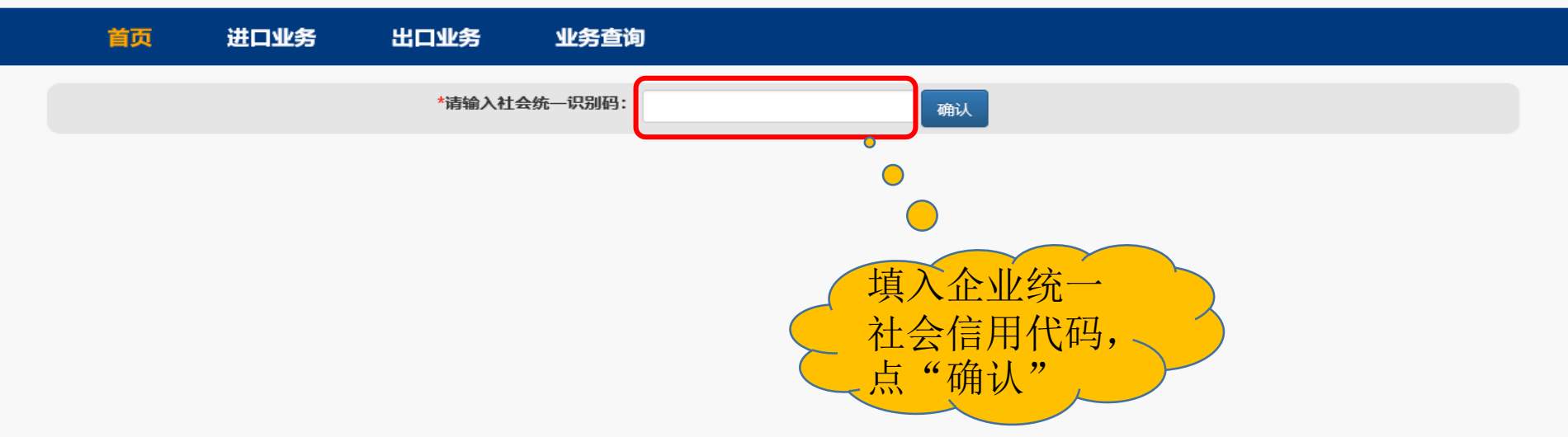

| 信息中心<br>一 | 实力优势<br>一 | 关于我们<br>一 | 联系我们 | 帮助中心<br>一 | 二维码     |                 |
|-----------|-----------|-----------|------|-----------|---------|-----------------|
| 业务动态      | 品牌优势      | 公司介绍      | 大连本部 | 操作手册      |         | CONTRACTOR OF A |
| 公司新闻      | 网络优势      | 领导团队      | 分支机构 | 更多        | .0      | 비유성권비           |
| 业务资料      | 技术优势      | 组织机构      |      |           |         | 626-6262        |
|           | 设备优势      | 发展历程      |      |           | PENAVID |                 |
|           | 人才优势      | 企业文化      |      |           |         |                 |
|           | 资质证书      | 人才招聘      |      |           |         | 国外营业研究          |
|           | 四大平台      |           |      |           |         |                 |
|           |           |           |      |           | 小程序     | 公众号             |

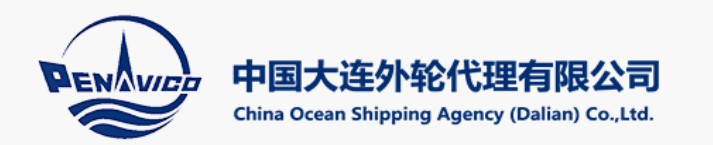

首页 进口业务 出口业务 业务查询

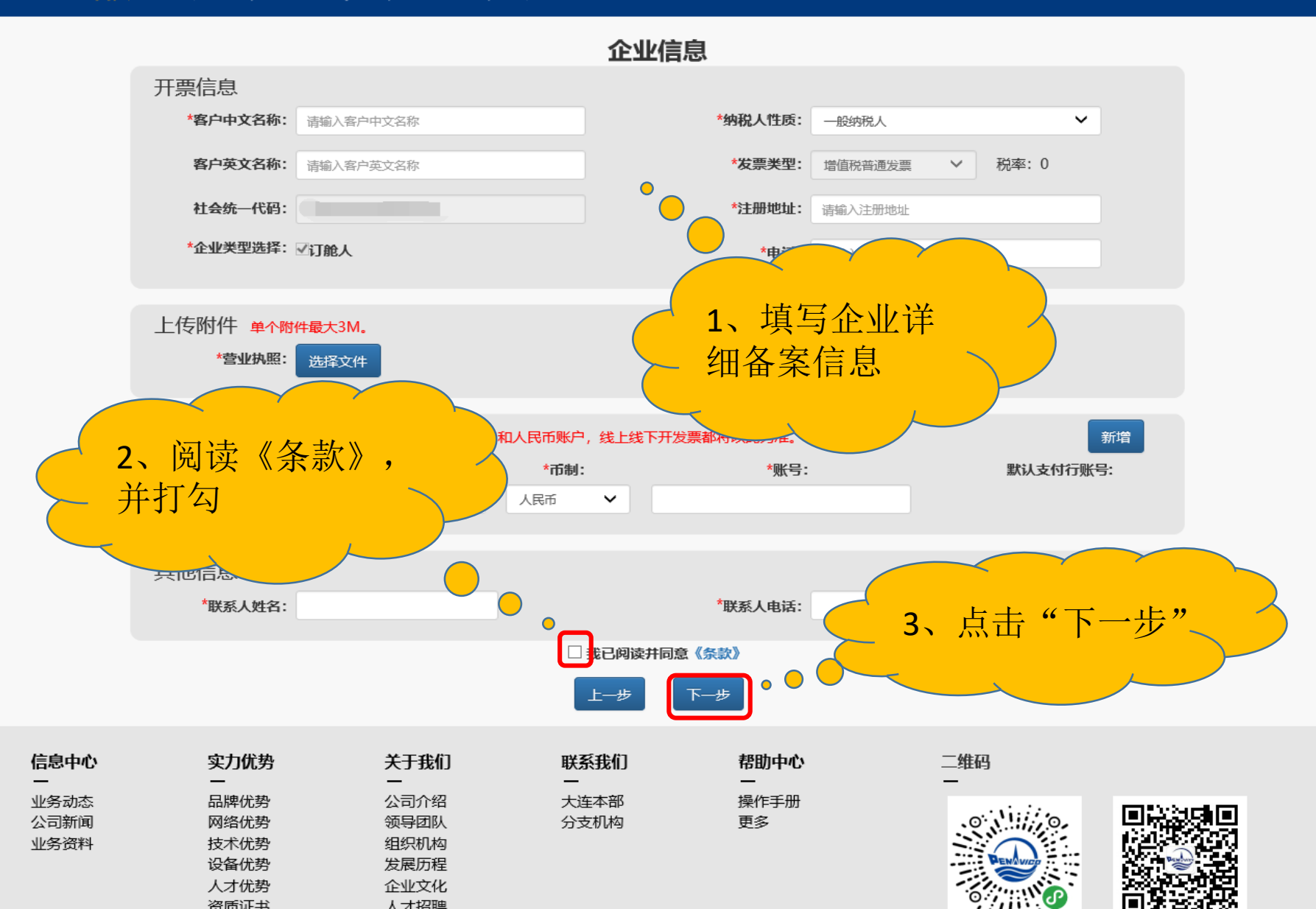

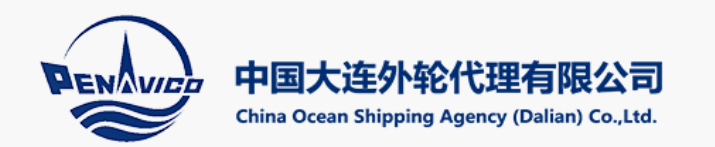

信息中心

业务动态

公司新闻

业务资料

四大平台

首页 进口业务 出口业务 业务查询

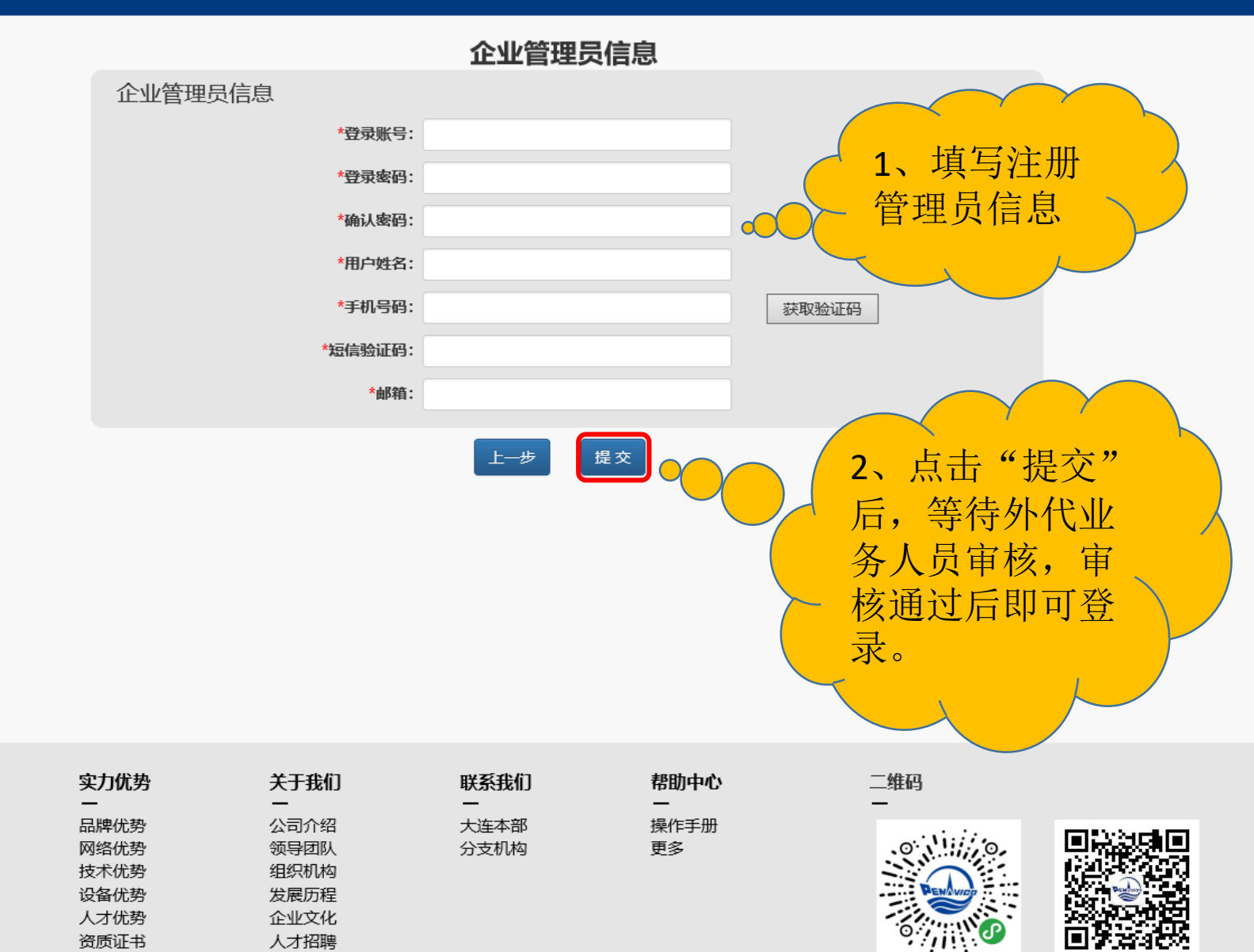

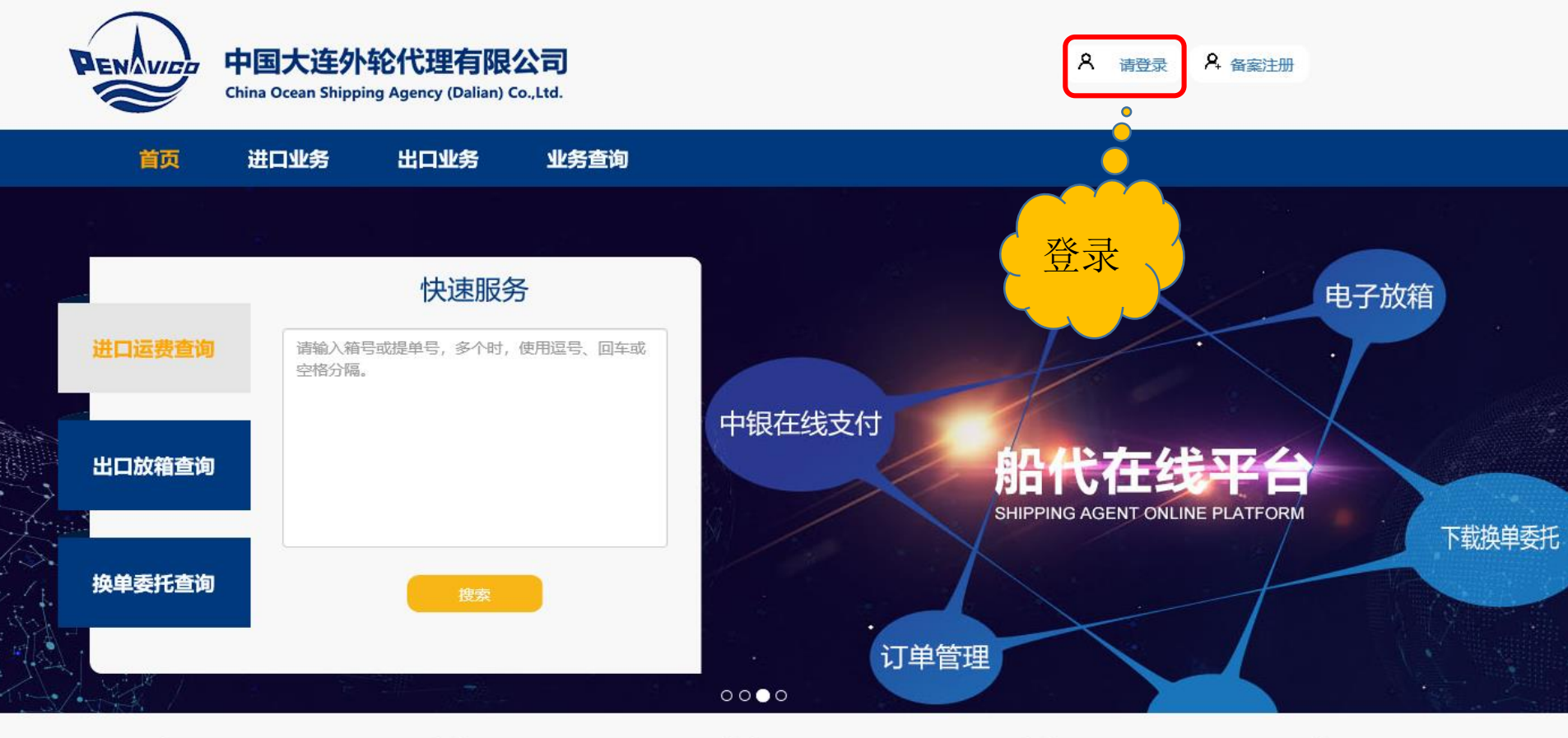

| 进口费用查询                            | 出口放箱查询                         | 换单委托查询       | 操作手册                  |
|-----------------------------------|--------------------------------|--------------|-----------------------|
| 根据提单号,查询进口<br>运费。生成订单可进行<br>在线支付。 | 根据提单号,申请出口<br>电子放箱,查询放箱状<br>态。 | 生成带条码的换单委托书。 | 各个模块功能说明,及<br>操作方法介绍。 |

| 信息中心         | 实力优势<br>一      | 关于我们          | 联系我们         | 帮助中心       | 二维码        |     |
|--------------|----------------|---------------|--------------|------------|------------|-----|
| 业务动态<br>公司新闻 | 品牌(几势)<br>网络优势 | 公司/1名<br>领导团队 | 大连本部<br>分支机构 | 探作于册<br>更多 | .0. 111/0. |     |
| 业务资料         | 技术优势<br>设备优势   | 组织机构<br>发展历程  |              |            | REMAND     |     |
|              | 人才优势           | 企业文化          |              |            |            |     |
|              | 资质证书           | 人才招聘          |              |            | 9.7/II/    |     |
|              | 四人十百           |               |              |            | 小程序        | 公众是 |

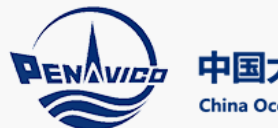

中国大连外轮代理有限公司

China Ocean Shipping Agency (Dalian) Co.,Ltd.

| 首页 | 进口业务 | 出口业务 | 业务查询 |
|----|------|------|------|
|    |      |      |      |

| 用户名登录              | 手机号登录 |         |        |
|--------------------|-------|---------|--------|
|                    | 登录账号: |         | ]      |
|                    | 密码:   |         |        |
|                    | 验证码:  |         | Y2QV   |
| 用户名登录、手<br>机号登录,任选 | 选择公司: | 请选择公司 🗸 | 设为默认公司 |
| 一种万式登求。            |       | 受录      |        |

| 信息中心 | 实力优势 | 关于我们 | 联系我们 | 帮助中心 | 二维码<br>一    |                                         |
|------|------|------|------|------|-------------|-----------------------------------------|
| 业务动态 | 品牌优势 | 公司介绍 | 大连本部 | 操作手册 |             |                                         |
| 公司新闻 | 网络优势 | 领导团队 | 分支机构 | 更多   | .0 \!!!!!0. |                                         |
| 业务资料 | 技术优势 | 组织机构 |      |      |             |                                         |
|      | 设备优势 | 发展历程 |      |      | PENAVID     | 1 - C - C - C - C - C - C - C - C - C - |
|      | 人才优势 | 企业文化 |      |      |             |                                         |
|      | 资质证书 | 人才招聘 |      |      | °∕//\\℃     | 国家游戏的                                   |
|      | 四大平台 |      |      |      | 小程序         | 公众号                                     |

## 创新启航

## TECHNOLOGY LEAD THE FUTURE

THE FUTURE MOBILE COMMUNICATION MARKET IS GREAT AND BROAD, AND THE FUTURE NOUSTRAL COMPETITION IS GOING FERREE AND FERGER. SOUTEC WILL TAKE MOBILE COMMUN X8 THE MAIN, AND DEVELOP IT, VALUE-ADDED SERVICE AND OTHER MOTION PER-DUCTR ACTIVELY X10 STEADILY. IT WILD DEVELOP IT, VALUE-ADDED SERVICE AND TAKED THE ADDED X10 STEADILY. IT WILD OFERATE IN MANY ASPECTS SERVICE AND TAKED THE ADDED STRONG BRAND NAME OF SOUTEC WITH LASTING VITALITY. IT WILL HAVE A GREAT EAP FORWARD IN BRAND NAME AND ENTERPRISE SZE, MOVING COMMON ON WITH TAKED AND ENTERPRISE SZE. MOVING

## 祝大家工作顺利